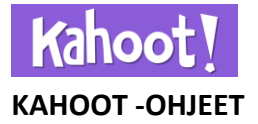

## Oman Kahootin tekeminen

1. <u>Kirjaudu sisään</u> tai luo itsellesi käyttäjätili. Pääsivu löytyy osoitteesta: <u>https://getkahoot.com/</u>

| SIGN IN                                       |                                     |
|-----------------------------------------------|-------------------------------------|
| Lusername or email                            |                                     |
| Password                                      | SCHOOLS, UNIVERSITIES OR BUSINESSES |
| SIGN IN                                       | WHAT'S YOUR ROLE?                   |
| Lost your password?                           | Choose your role                    |
| If you are stuck, please <u>let us know</u> . |                                     |

- 2. Uuden Kahootin pääset tekemään kohdasta Create a new kahoot. Tarjolla on useampia Kahoot pelityyppejä
  - Quiz eli tietovisa on käytetyin Kahoot -peli. Siinä tallennetaan vastaajien ajat sekä pisteet ja katsotaan lopuksi kuka voitti tiedolla ja nopeudella pelin. Nopeista vastauksista saa lisäpisteitä.
  - Discussion eli keskustelu on yksittäinen kysymys, jolla saadaan luokan mielipide johonkin tiettyyn asiaan.
  - Jumble eli sekamelska on uusin Kahootin peleistä. Siinä tarkoituksena on järjestää vastaukset oikeaan järjestykseen esimerkiksi historialliset tapahtumat tai pienimmästä suurimpaan.
  - Survey eli tutkimus on periaatteessa sama kuin Quiz, mutta siinä ei anneta pisteitä ja näin ollen se ei ole kilpailullinen. Surveyn avulla voidaan antaa esimerkiksi palautetta tai katsoa, minkälaiset tiedot oppilailla on.

# Create a new kahoot

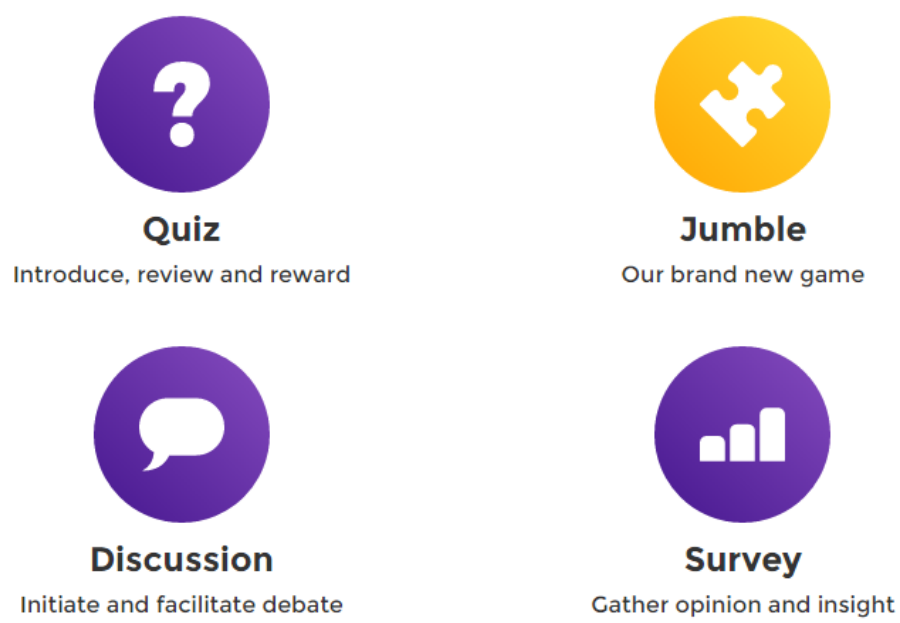

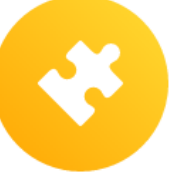

Our brand new game

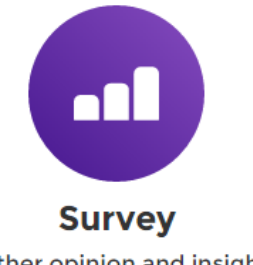

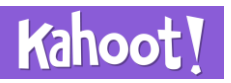

(vain sinulle, kaikille)

### 3. Seuraavaksi luot pelin perustiedot

|                                                 | Title (required)       |                            | Cover image 🔞 |                     |  |
|-------------------------------------------------|------------------------|----------------------------|---------------|---------------------|--|
| "Title" eli pelin nimi                          |                        | 95                         |               |                     |  |
| esimerkiksi Päihteet                            | Description (required) |                            |               | Add image           |  |
| "Description" kohdassa                          | A #math #blindkaho     | oot to introduce the       |               | •                   |  |
| kuvaile lyhyesti peliä esim.                    | basics of #algebra to  | o #grade8                  |               |                     |  |
| Tietovisa päihteistä                            |                        | h                          | 1             | or drag & drop      |  |
| yläkoululaisille. Tägien avulla                 | Visible to 💿           | Language                   |               | Audience (required) |  |
| visailut löytyvät helpommin,                    | Everyone               | ▼ English                  | •             | Please select       |  |
| mikäli haluat jakaa ne<br>julkisina esimerkiksi | Credit resources 📀     |                            |               |                     |  |
| ,<br>#päihteet #alkoholi #tupakka               |                        |                            |               |                     |  |
| #huumeet                                        | Intro video 💿          |                            |               |                     |  |
| "Visible to" kohdasta voit                      | https://www.youtuk     | be.com/watch?v=xvNR4SRJu08 |               |                     |  |
| valita kenelle visailu näkyy                    |                        |                            |               |                     |  |

"Language" kohdassa valitaan kieli, jolla visailu on tehty ja

"Audience" kohdassa valitaan visalilun kohdeyleisö (koulu, yliopisto, tapahtuma...)

"Credit resources" kohdassa voit antaa kunnian alkuperäiselle lähteelle esimerkiksi linkki, tekijän nimet, kirjan nimi

"Intro video" kohdasta voit lisätä YouTubesta visaluun liittyvän introvideon. Oikeassa yläkulmassa "Cover image" kohdasta voit halutessasi lisätä visailulle kansikuvan, joka on tallennettu tietokoneellesi. Lopuksi painetaan yläkulmasta painiketta "Ok, go."

#### 4. Seuraavaksi luodaan kysymykset. Game Creatorissa Paina "+Add question."

| Description            | Päihteet                                                              | Ø |
|------------------------|-----------------------------------------------------------------------|---|
| Kah <mark>??</mark> t! | Tietokilpailu päihteistä yläkoululaisille #tupakka #alkoholi #huumeet |   |
|                        | Conly me                                                              |   |
| Game Creato            | r                                                                     |   |
|                        |                                                                       |   |

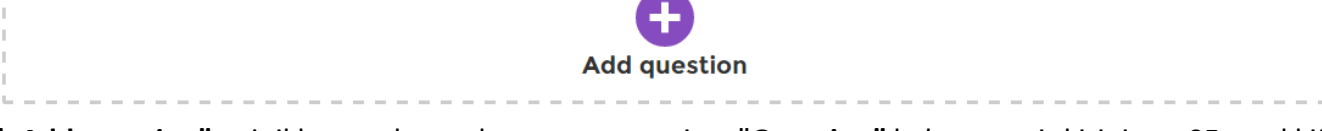

"+Add question" painikkeen takaa aukeaa seuraava sivu. "Question" kohtaan voit kirjoittaa 95 merkkiä pitkän kysymyksen. Myös välilyönnit lasketaan merkeiksi. "Time limit" kohdasta voit määrittää, kuinka kauan kysymys pysyy auki. Answer -kenttään kirjoitetaan maksimissaan 60 merkkiä käsittävä vastaus. Vastausvaihtoehtoja tulee olla vähintään kaksi. Klikkaamalla vihreäksi vastaus -laatikon perässä oleva oikein merkki merkataan oikea vastausvaihtoehto oikeaksi. Myös kysymyksiin voi lisätä kuvan, videon ja "Credit resources" eli mainita kysymyksen lähteen. Kun kysymys ja vaihtoehdot ovat valmiina, painetaan vihreää Next painiketta oikeasta yläkulmasta.

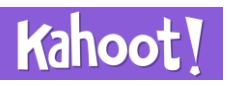

#### Kahoot-ohje / Anna Haapalainen

| Question (required)  |                       |   | Media 🕜       |           |           |     |
|----------------------|-----------------------|---|---------------|-----------|-----------|-----|
| Time limit<br>20 sec | Award points ②<br>YES |   |               | Add image | Add Video |     |
| Answer 1 (required)  |                       | 0 | Answer 2 (req | uired)    | rop image |     |
| Answer 3             |                       | Ø | Answer 4      |           |           |     |
| Credit resources     |                       |   |               |           |           | li. |

Kun kysymykset on valmiit, paina oikeasta yläkulmasta "Save".

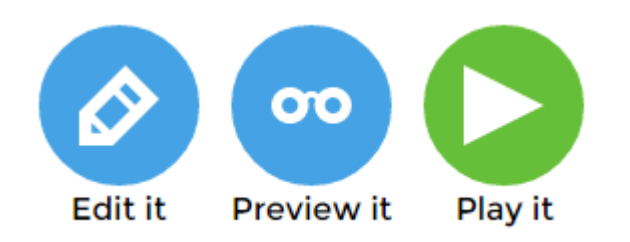

Tämän jälkeen tekemäänsä Kahootia voi vielä muokata "Edit" esimerkiksi vaihtamalla kysymysten järjestystä raahaamalla kysymyksiä paikasta toiseen. Kahootin voi esikatsella "Preview it" painikkeen kautta tai pelata painamalla "Play it".

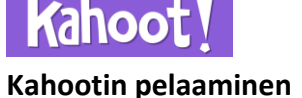

Voit peluuttaa oppilailla itse tekemäsi Kahootin, jonka löydät pääsivun ylälaidasta "My Kahoots" kohdasta. Voit myös etsiä julkisia Kahooteja "**Public Kahoots**" painikkeen takaa

| Ø New K!         | A My Kahoots (20)          | SPublic Kahoots (12.9m)              | ? FAQ        | 🗩 Support         |           |
|------------------|----------------------------|--------------------------------------|--------------|-------------------|-----------|
| Jos haluat etsiä | i muiden tekemiä Kahoote   | eja, aukeaa <b>Public Kahoots</b> pa | inikkeen tal | kaa sivu, jossa o | n         |
| hakukentät. Vo   | oit etsiä kahooteja nimen, | tägin tai käyttäjänimen muka         | an ja rajata | hakua kohdeyle    | eisön tai |
| Kahootin tyypir  | n mukaan.                  |                                      |              |                   |           |

| Q Title, subject, tag or username All audiences V All Kahoots! V Search |                   |                          |               |   |              |   |        |
|-------------------------------------------------------------------------|-------------------|--------------------------|---------------|---|--------------|---|--------|
|                                                                         | <b>Q</b> Title, s | subject, tag or username | All audiences | • | All Kahoots! | • | Search |

Kun olet löytänyt mieleisesi Kahootin, jota peluutat luokalle paina "Play"

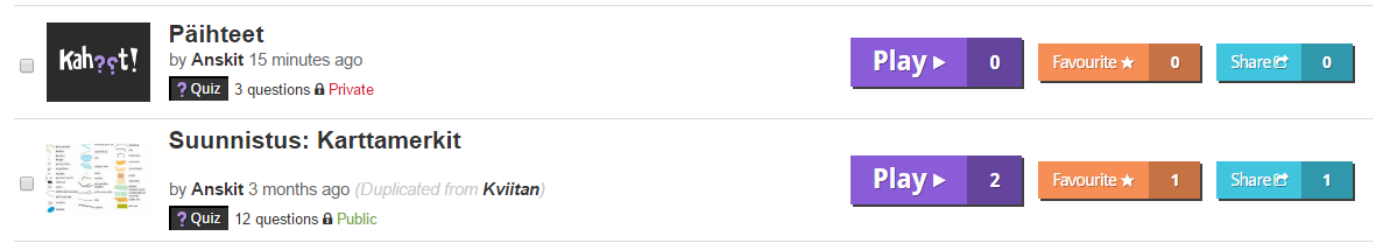

Seuraavaksi aukeaa pelin asetusten sivu, jolta voi valita pelataanko pelaaja vs pelaaja peliä niin, että jokaisella pelaajalla on oma päätelaite vai pelataanko joukkue vs joukkue, jolloin joukkueella on yksi pelilaite. "Game options" -painikkeen takaa löytyy erilaisia vaihtoehtoja, joilla voi säädellä esimerkiksi sitä tulevatko kysymykset satunnaisessa järjestyksessä tai näkyykö pelin PIN-koodi läpi pelin. Jos valitset "Podium" vaihtoehdon päälle näkyvät tulokset lopuksi niin, että kolme parasta nostetaan palkintopallille.

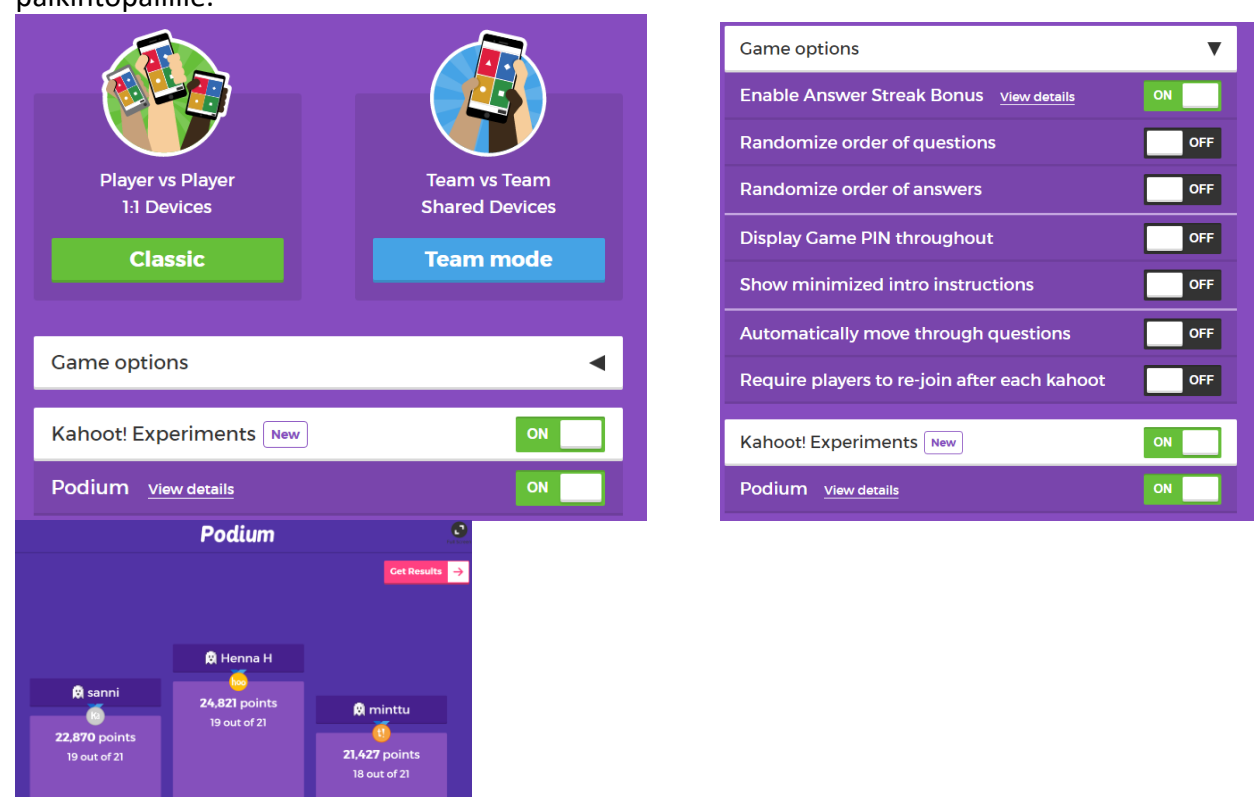

Podium näkymä pelin lopussa

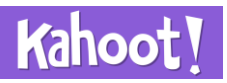

Kun olet tehnyt ensin "Game options" ja "Kahoot! Experiments" valinnat, paina "Classic" tai "Team mode". Seuraavaksi aukeaa "Ready to join?" -ikkuna ja sen jälkeen aukeaa sivu, jolla näkyy pelin PIN.

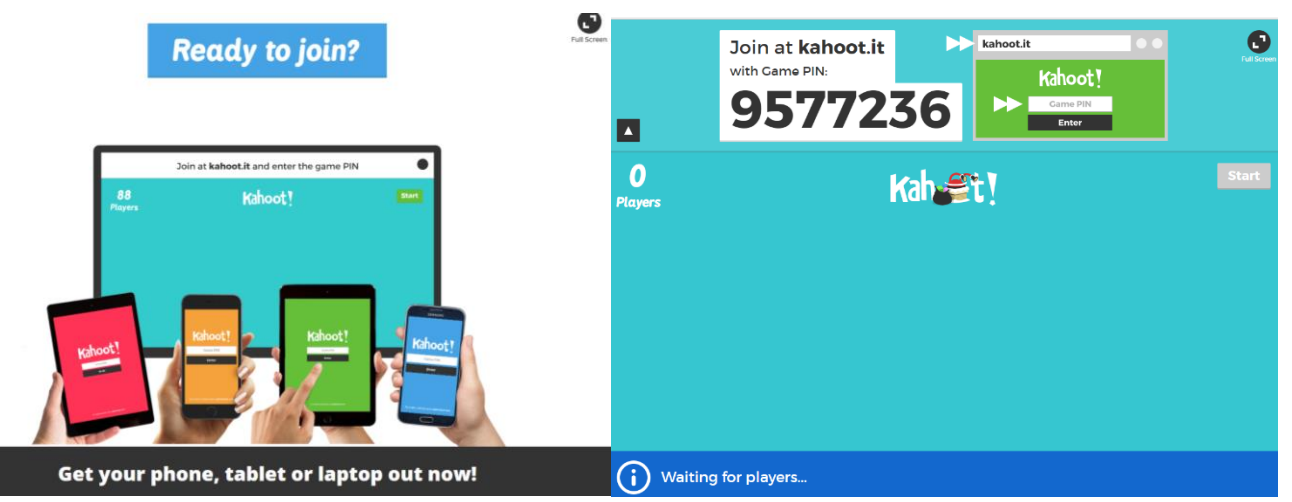

Pelaajat menevät osoitteeseen <u>www.kahoot.it</u> tai avaavat puhelimella tai tabletilla sovelluksen. Pelaajat voivat pelata kirjautuneina tai kirjautumattomina käyttäjinä. Tunnukset luodaan samalla sivulla millä opettajakin loi tunnuksen. Pelaajat ilmoittavat PIN koodin antamisen jälkeen nimimerkin "**Nickname**", jolla pelaavat. Opettaja voi heittää ulos asiattomat nimimerkit.

Pelaajan näkymä:

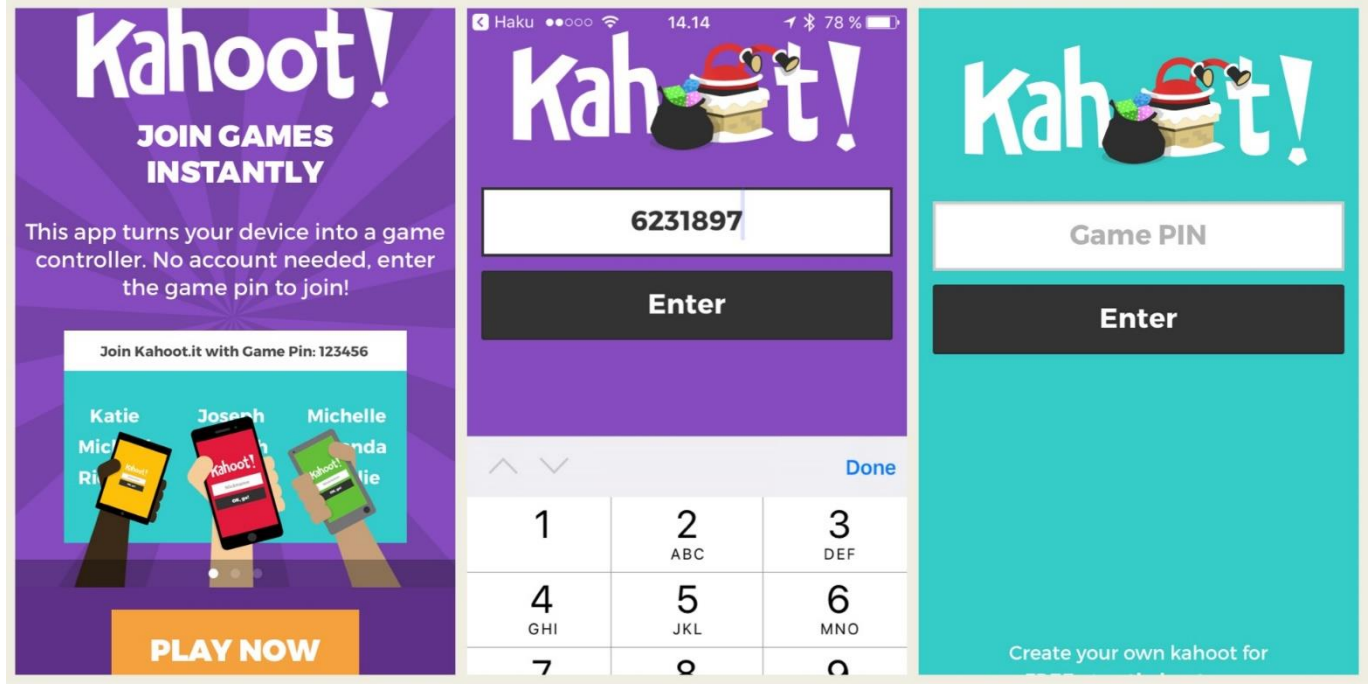

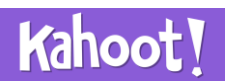

#### Kahoot-ohje / Anna Haapalainen

Kun kaikki pelaajat ovat päässet sisään peliin, opettaja painaa "**Start"**. Seuraavaksi tietokoneelle, jolta peliä ohjataan, tulee näkyviin kysymys, vastausvaihtoehdot sekä jäljellä oleva aika.

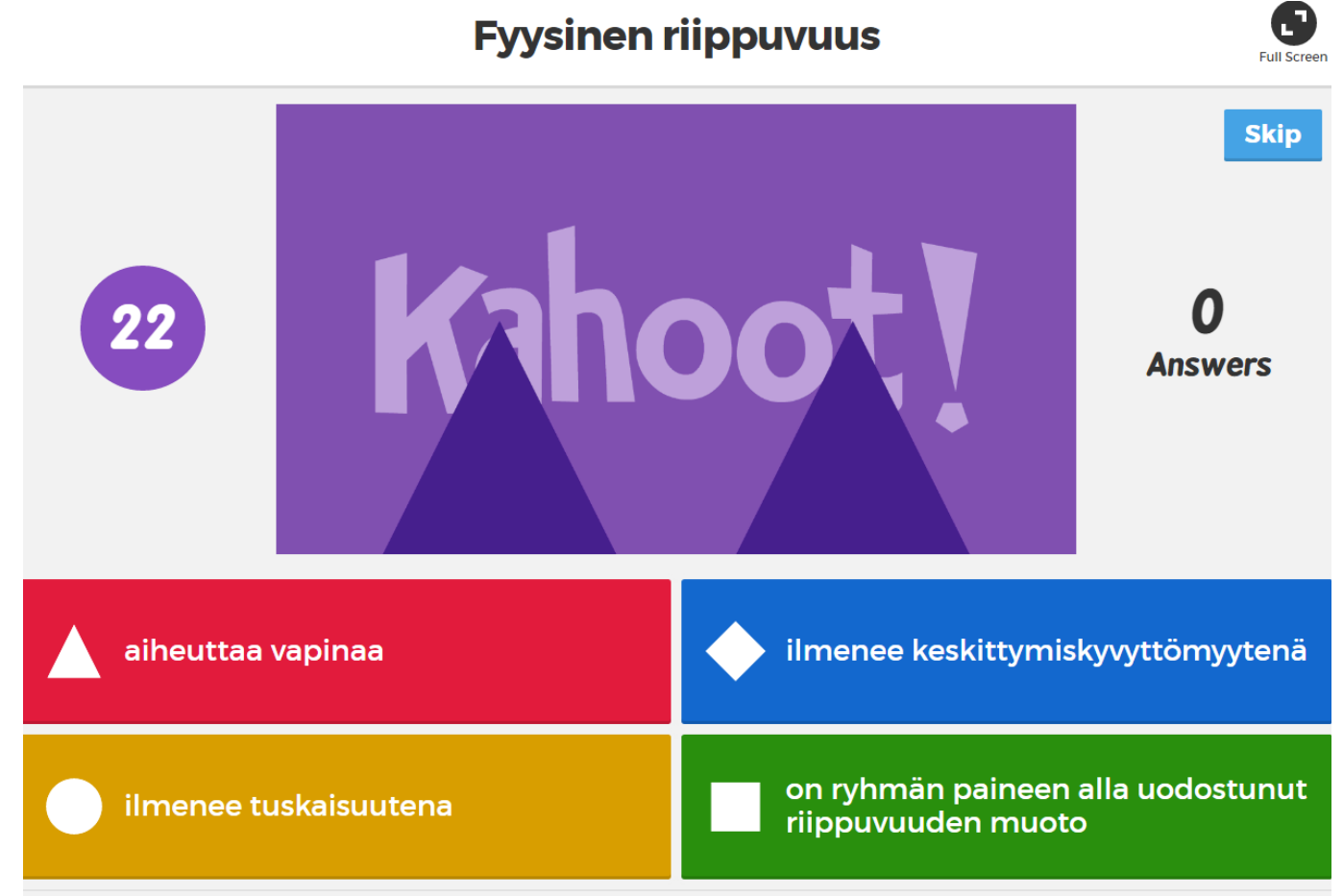

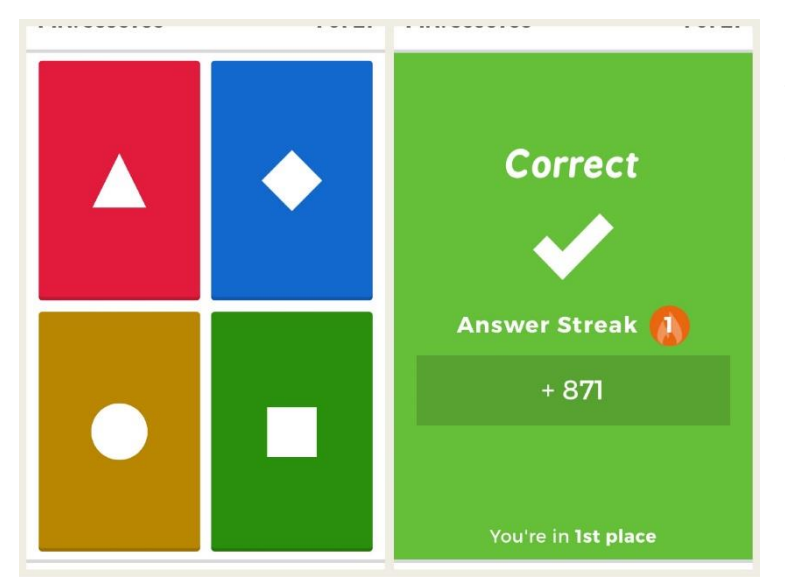

Pelaajan näkymä. Pelaaja koskettaa kolmion, salmiakin, ympyrän tai neliön kuvaa sen mukaan minkä vastausvaihtoehdon arvelee olevan oikea. "**Answer** Steak" tarkoittaa peräkkäisten oikeiden vastausten määrää.

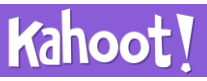

Kahoot-ohje / Anna Haapalainen Opettajan näytöllä näkyy määrä, kuinka monta 0 **Fyysinen riippuvuus** vastausta mihinkin vaihtoehtoon on tullut sekä Next oikea vaihtoehto. "Next" painikkeella siirrytään ✓1 pelissä eteenpäin. Näkyviin tulee pistetilasto. Tässä huono esimerkki, kun pelaajia ei 0 ole kuin yksi 0 Scoreboard 0 End qui: Next aiheuttaa vapinaa 871 Anna

Pelin loputtua pelaajilta kysytään vielä pelikokemuksesta. He pisteyttävät pelin yhdestä viiteen tähteen ja arvioivat oliko peli opettavainen, suosittelisivatko he sitä ja minkälainen tunne pelaamisesta jäi. Esimerkkikuva ei anna todellista käsitystä, koska vastaajia on ollut vain yksi.

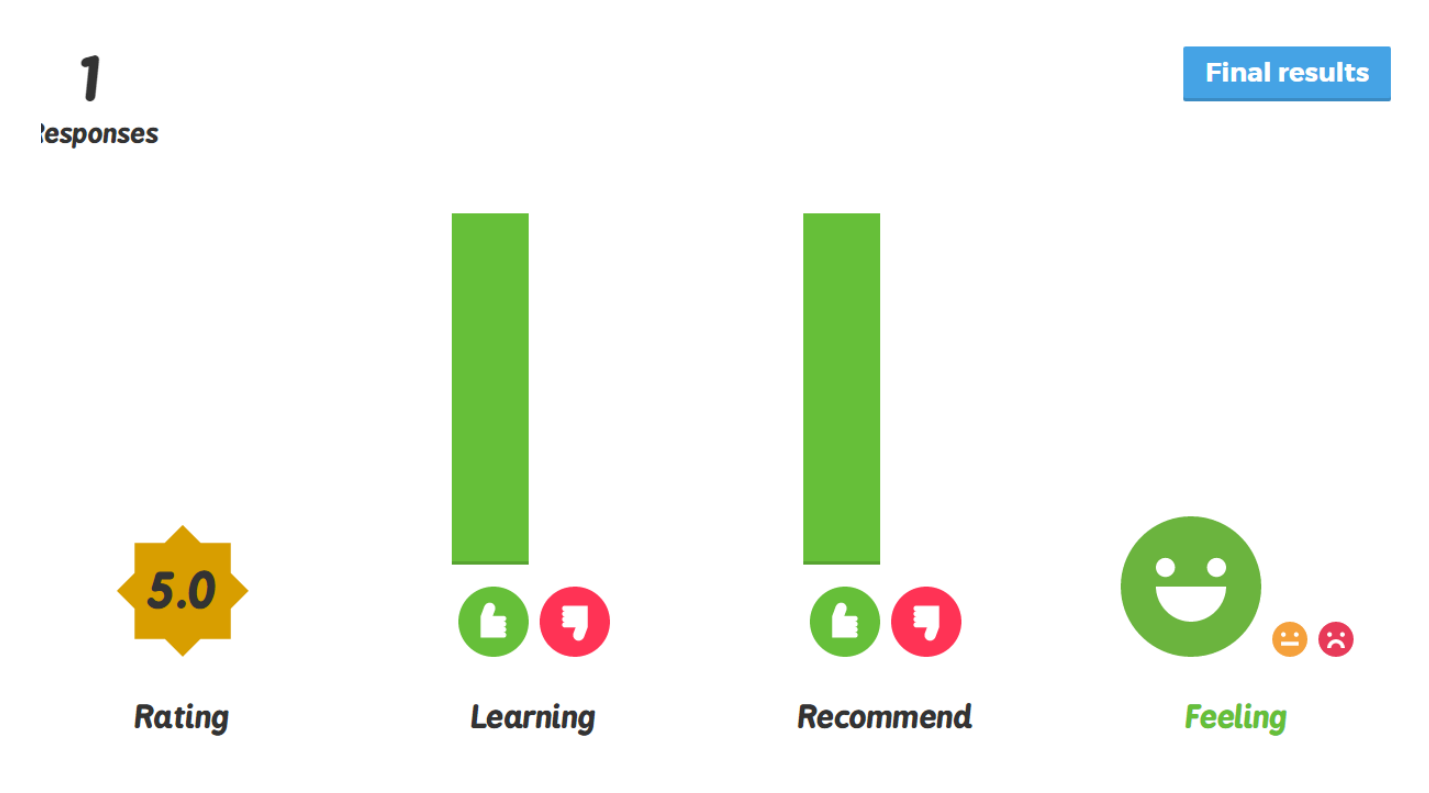

Paina lopuksi "**Final results**" saadaksesi näkyviin pelin lopullinen pistetilasto. Opettaja voi tallentaa pelin tulokset. "**Download**" avaa pelitulokset siistiksi ja informatiiviseksi Excell-taulukoksi ja "**Google Drive**" vaihtoehdon kautta saat tallennettua taulukon suoraan Google Driveen.

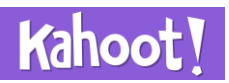

# Kahootin muita toimintoja

Pääsivun oikeassa laidassa näkyy tekemäsi Kahootit "**Stats"** -osion alla. "**Recent results"** näyttää viimeksi pelatut Kahootit ja "**View all your results**" -painikkeen takaa voit käydä tarkastelemassa kuinka peli on sujunut. Painikkeen takaa aukeaa tulokset eli "**Results**". Voit ladata "**Download"** jonkun pelaamasi Kahootin (aukeaa siistiksi ja informatiiviseksi Excell-taulukoksi) tai tallentaa Google Driveen "**Save"** tai pelata sen uudelleen "**Play again"** yrittämällä parantaa vanhaa tulostasi. Tämä pelimuoto on nimeltään "**Ghost mode"**. Sen ideana on kisata aikaisempaa omaa tulosta vastaan sekä muita vastaan. Pelin voi pelata uudelleen heti perään (mitä oppilaat usein pyytävät), jolloin "**Ghost mode"** tuo lisäjännitystä peliin.

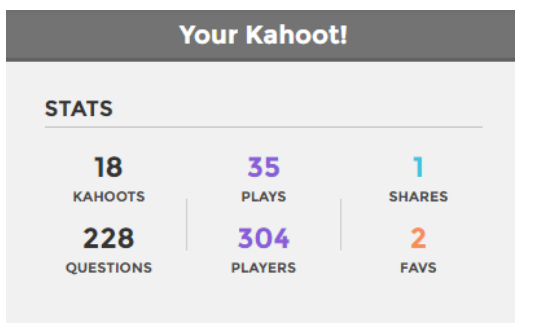

#### RECENT RESULTS

27th Sep 19:07 8lk Kpl 51 Itsehoidosta apua 15th Sep 11:06 Riippuvuus, tupakka ja nuuska 6th Sep 17:02 Suunnistus: Karttamerkit

#### View all of your results

Track the progress of everyone who plays

Painamalla "**Play again"** aukeaa sivu, jolta voi valita pelataanko pelaaja vs pelaaja peliä niin, että jokaisella pelaajalla on oma päätelaite vai pelataanko joukkue vs joukkue, jolloin joukkueella on yksi pelilaite. "**Game options**" -painikkeen takaa löytyy erilaisia vaihtoehtoja, joilla voi säädellä esimerkiksi sitä tulevatko kysymykset satunnaisessa järjestyksessä tai näkyykö pelin PINkoodi läpi pelin.

# My Results

|              | ↓ Beat your score              |
|--------------|--------------------------------|
| 🙆 Download   | Save 😰 Play again 🔌 Share link |
| 🔕 Download 💧 | Save 👷 Play again 🔌 Share link |

**Ghost mode** peli aloitetaan kuten tavallinen **Quizlet** peli. Aikaisemmat pelitulokset näkyvät kummituksina näytöllä.

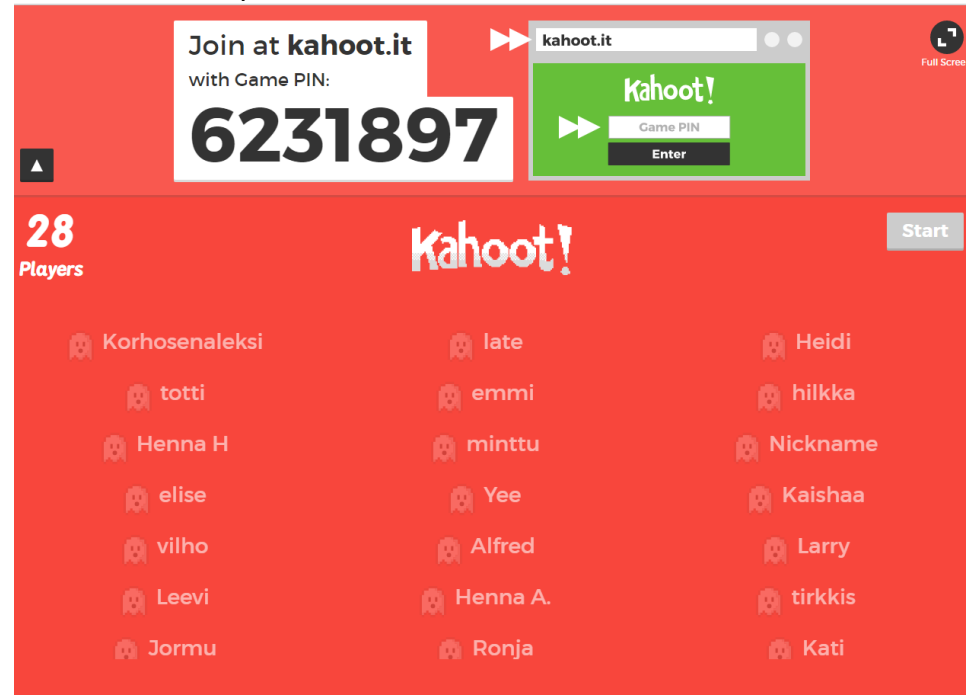

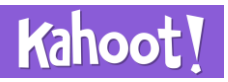

Kun pelaaja vastaa kysymykseen tulee se näkyviin tavallisen pelitunnuksen tapaan.

| 💮 Henna A. | 940 |
|------------|-----|
| 👩 vilho    | 923 |
| Anna       | 914 |
| 👩 late     | 906 |
| 🙍 totti    | 901 |

# Kahootin pelityypit

**Quiz** eli tietovisa on käytetyin Kahoot -peli. Sen tekeminen ja käyttö on käyty läpi aikaisemmin ohjeessa. Vähemmän käytettyjä pelimuotoja ovat **Discussion, Jumble** ja **Survey.** 

<u>Tästä</u> pääset Padlet-seinälle, jonne olen kerännyt ajatuksia siitä mihin muut Kahootin pelimuodot voisivat soveltua terveystiedon opetuksessa. Kaksoisklikkaamalla Padletiä pääset kirjoittamaan omia ajatuksiasi.

## **Global classroom**

Global classroomin idea on se, että pelissä voi olla ihmisiä mistä tahansa maapallon sijainnista oli se sitten viereinen luokkahuone, naapurikoulu, joku toinen koulu Suomesta tai muualta maailmasta. Avuksi pelaamiseen otetaan videoneuvotteluyhteteys esimerkiksi Google Hangouts tai Skype. Yhteistyökumppaneita voi etsiä Kahootin Facebook sivuilta. Kahoot lupaa myös yrittää auttaa, jos yhteistyökumppania ei meinaa löytyä. Lisätietoa löydät Twitter keskusteluista #GlobalClassroom sekä Kahootin Global classroom -sivuilta